## Opening a Document that has Been Shared with You

## If someone has shared a document through OneDrive with you there are two ways to access that document. Both options are listed below.

## 1. Opening through email

| ✓ I S ( T ↓ = Lindsay Burke has shared 'How to Share with OneDrive' - Message (HTML) ? I - □ × FILE MESSAGE |                                                                                                    |       |              |         |                             |     |                                          |                  |      |         |    |                                                                           |                                          | ×             |                       |                     |                      |
|----------------------------------------------------------------------------------------------------|----------------------------------------------------------------------------------------------------|-------|--------------|---------|-----------------------------|-----|------------------------------------------|------------------|------|---------|----|---------------------------------------------------------------------------|------------------------------------------|---------------|-----------------------|---------------------|----------------------|
| ি <sub>হি</sub> Ignore<br>₽ৈ∫Junk ≠                                                                         | X<br>Delete                                                                                                    | Reply | Reply<br>All | Forward | 문 Meeti<br>야 IM -<br>데 More | ing | ₩ A&P<br>→ To Manager<br>Team Email      | *<br>•<br>•      | Move | Rules • |    | Mark Unread<br>Categorize <del>+</del><br>Follow Up <del>+</del>          | Franslate<br>Translate                   | Q<br>Zoom     |                       |                     |                      |
| Delete                                                                                                    | e                                                                                                    |       |              | Respond |                             |     | Quick Steps                              | Fai              |      | Move    |    | Tags 5                                                                    | Editing                                  | Zoom          |                       |                     | ~                    |
| Q                                                                                                    | Wed 10/22/2014 2:24 PM         Lindsay Burke <lindsay.burke@stjohns.k12.fl.us>         Lindsay Burke has shared 'How to Share with OneDrive'</lindsay.burke@stjohns.k12.fl.us> |       |              |         |                             |     |                                          |                  |      |         |    |                                                                           |                                          |               |                       |                     |                      |
| To Kate<br>Cc Klinds<br>Here's                                                                              | To Kate Houston<br>Cc W Lindsay Burke<br>Here's the document that Lindsay Burke shared with you.                                                                               |       |              |         |                             |     |                                          |                  |      |         |    | When you receive an email that a document has been shared with you either |                                          |               |                       |                     |                      |
| Ope                                                                                                    | Open How to Share with OneDrive.docx 🔨                                                                                                    |       |              |         |                             |     |                                          |                  |      |         |    | 1. Click on the open                                                      |                                          |               |                       |                     |                      |
| Follow this document to get updates in yo                                                                   |                                                                                                    |       |              |         |                             |     |                                          |                  |      |         | OR |                                                                           |                                          |               |                       |                     |                      |
|                                                                                                    |                                                                                                    |       |              |         |                             |     | <u>S</u> elect Hype<br><u>O</u> pen Hype | erlink<br>erlink | :    |         |    | 2                                                                         | Right Clic<br>Copy Hyp                   | k th<br>erlir | e lin<br>1k <u>aı</u> | k, c<br><u>nd r</u> | lick<br><u>baste</u> |
|                                                                                                    |                                                                                                    |       |              |         |                             |     | Copy Hype                                | rlink            |      |         |    | 3                                                                         | . If you are                             | pro           | mpt                   | ed t                | to login             |
|                                                                                                    |                                                                                                    |       |              |         |                             |     | <u>vv</u> no 15                          |                  |      |         |    |                                                                           | use your<br><u>e#@stjoh</u><br>your winc | ns.k<br>lows  | 12.fl<br>pas          | <u>.us</u><br>sswo  | and<br>ord.          |

## Opening through Outlook Web App (OWA)

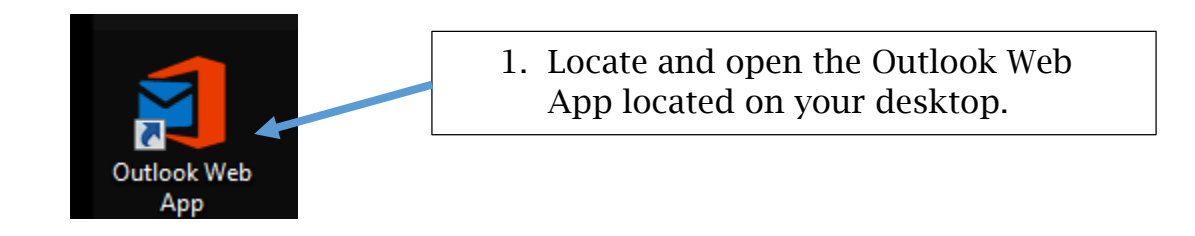

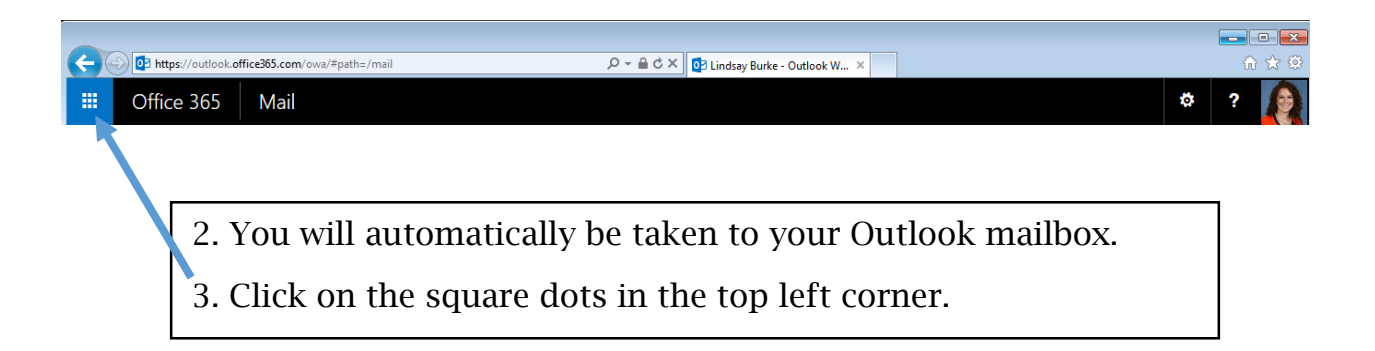

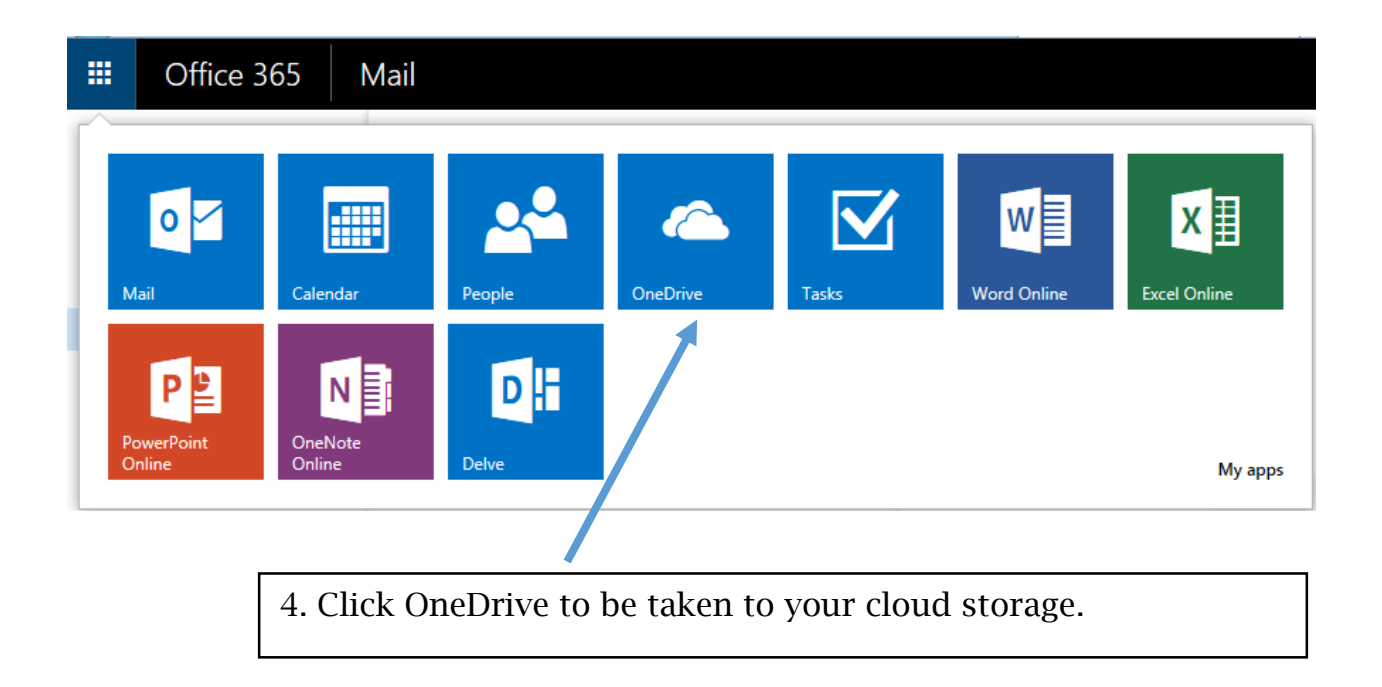

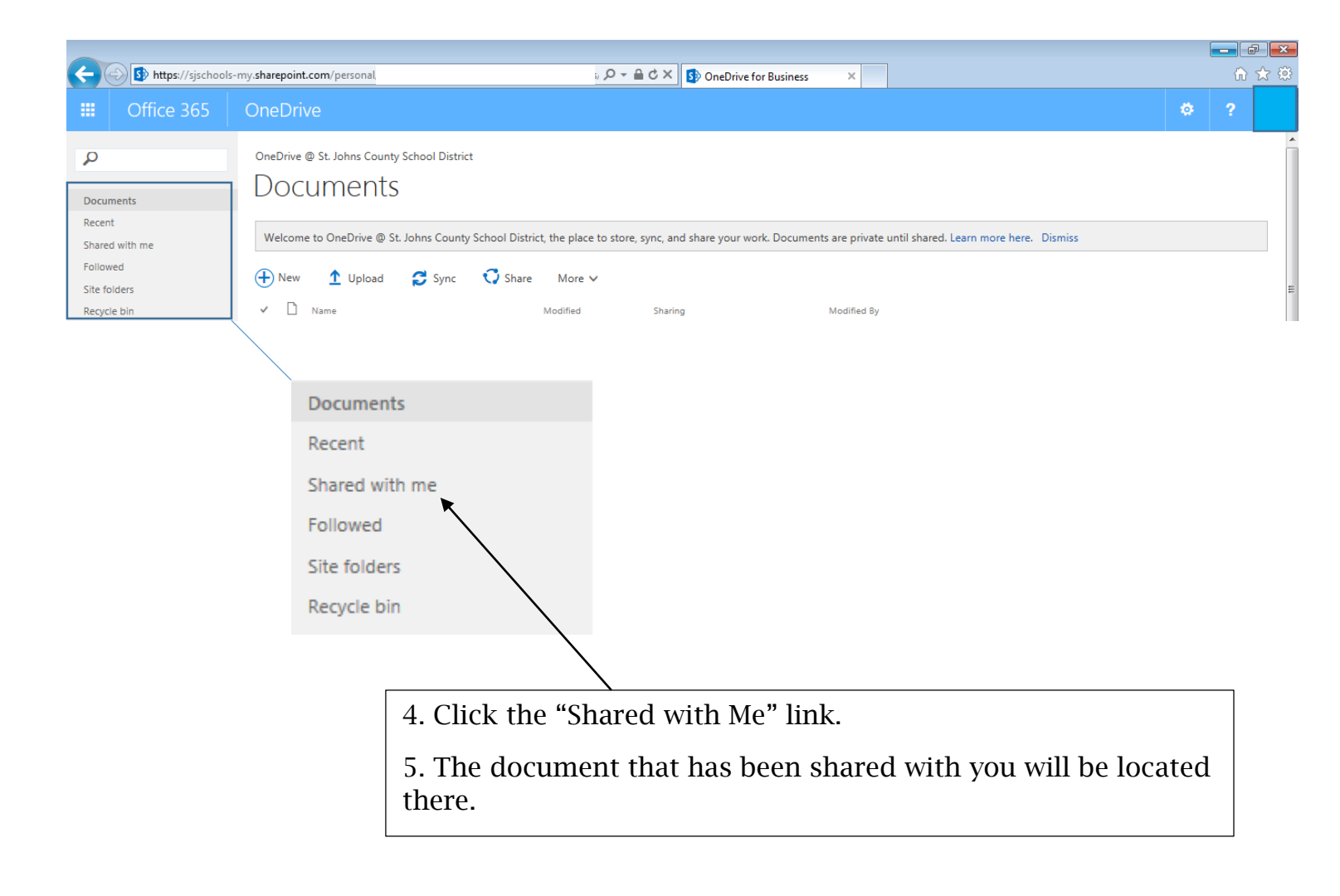